### Cómo pagar sus impuestos en línea - PJ

Venezolano de Crédito, a través de su sistema en línea Venecredit Office Banking, le facilita gestionar los pagos de impuestos del SENIAT de Contribuyentes Especiales y Ordinarios, o de terceros autorizados, siguiendo los pasos a continuación.

El Administrador del Sistema de la empresa, previamente define y autoriza los usuarios para el uso de esta función.

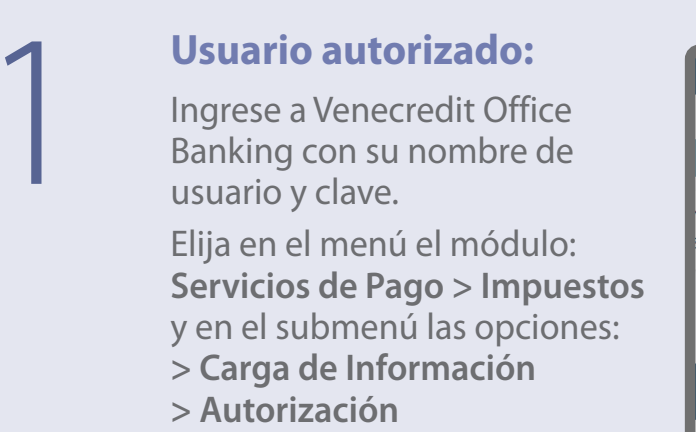

> Histórico

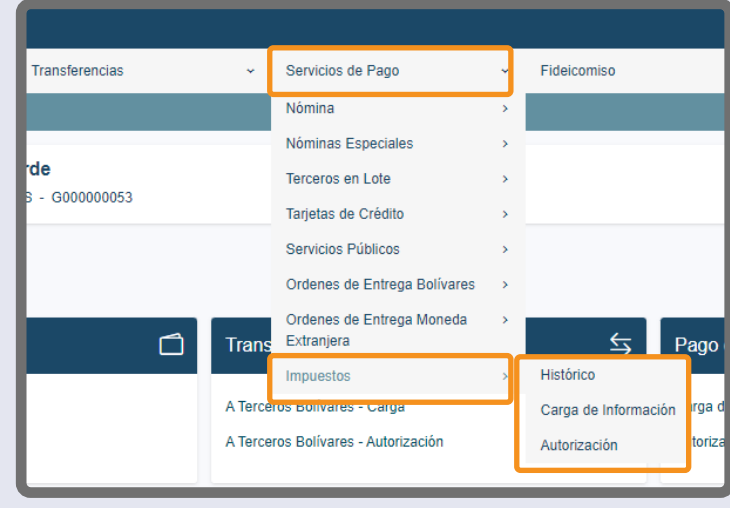

EPUBLICA BOLIVARIANA DE VENEZUELA

SEN

Office Banking

2

### Carga de Información

Al desplegarse la pantalla, se muestra automáticamente el RIF del cliente contribuyente y la lista de compromisos pendientes por pagar.

En caso de gestionar pagos a terceros, previamente autorizados por el SENIAT, deberá ingresar el RIF y presionar el ícono de la flecha para que se desplieguen los pagos pendientes.

En ambos casos, elija la cuenta a debitar, marque en el recuadro **Cargar** el/los impuesto/s a pagar y pulse el botón **Cargar** para ejecutar la operación.

| ese una cédu | ita o RIF para mostrar los co | impromisos de pago: |       |                |   |                 |                  |        |   |                     |        |
|--------------|-------------------------------|---------------------|-------|----------------|---|-----------------|------------------|--------|---|---------------------|--------|
| RIF          | 20                            |                     |       |                |   |                 | Cuenta a debitar |        |   |                     |        |
| ▼ 309        | 39                            |                     | 0     |                |   |                 | 0000             |        |   |                     |        |
| _            |                               |                     |       |                |   |                 |                  |        |   |                     |        |
|              |                               |                     |       |                |   |                 |                  |        |   |                     |        |
| Cargar       | Impuesto                      | Periodo             | Forma | Nro. Documento | ÷ | Nro. Expediente | ÷.               | Aduana | ÷ | Fecha Vencimiento 🍦 | Monto  |
|              | ISLR 33                       | 01/10/2023          | 99033 | 23900          |   |                 |                  |        |   | 06/10/2023          | 2.273  |
|              | ISLR 33                       | 01/10/2023          | 99033 | 23900          |   |                 |                  |        |   | 05/10/2023          | 727    |
|              | IMPUESTO                      | 01/12/2022          | 79084 | 05900          |   | 0464            |                  |        |   | 31/08/2023          | 354    |
|              | IMPUESTO                      | 31/12/2021          | 79084 | 05900          |   | 0464            |                  |        |   | 31/08/2023          | 354    |
|              | IMPUESTO                      | 31/08/2022          | 79084 | 05900          |   | 0464            |                  |        |   | 31/08/2022          | 354    |
|              | IMPUESTO                      | 31/08/2022          | 79084 | 05900          |   | 0464            |                  |        |   | 31/08/2022          | 84.154 |
| 0            | IMPUESTO                      | 31/10/2022          | 79084 | 05900          |   | 0464            |                  |        |   | 31/08/2022          | 354    |
|              |                               |                     |       |                |   |                 |                  |        |   |                     |        |

| 0                  | IVA/35              | 31/07/2012 | 99035 | 12907 |        |   | 08/08/ | 2012 |   |   | 23 | 9.310 | 44 |
|--------------------|---------------------|------------|-------|-------|--------|---|--------|------|---|---|----|-------|----|
|                    | IVA/35              | 15/07/2012 | 99035 | 12906 |        |   | 17/07/ | 2012 |   |   | 9  | 9.744 | 0  |
| Mostrando del 1 al | 10 de 125 registros |            |       |       | Cargar | < | 1      | 2 3  | 4 | 5 | 1  | 3     | ,  |

# 3

Al seleccionar el impuesto a pagar, el sistema le solicitará introducir su clave de acceso y pulsar "Aceptar".

Seguidamente, se despliega la pantalla con la lista de pagos cargados exitosamente para ser autorizados por el usuario responsable de los pagos.

| <b>6</b> 00000 | Compi<br>10053 - 1 | romisos de Pago - 1<br>GERENCIA PROYECTOS | SENIAT<br>BESPECIALES   |       |                                                                                         |
|----------------|--------------------|-------------------------------------------|-------------------------|-------|-----------------------------------------------------------------------------------------|
| Ingrese        | una céo            | dula o RIF para mostrar lo                | is compromisos de pago: |       |                                                                                         |
| CI/RIF         |                    | 030                                       |                         |       | Cuenta a debitar                                                                        |
|                | 1 30.              | 939                                       |                         |       | 0000                                                                                    |
|                |                    |                                           |                         |       | ۹                                                                                       |
| Ca             | rgar               | e Impuesto                                | Periodo                 |       | Nro. Documento 🧋 Nro. Expediente 🚽 Aduana Fecha Vencimiento 🚽 Monto                     |
|                |                    | ISLR 33                                   | 01/10/2023              | 99033 | 23900 00/10/2023 2.273,00                                                               |
|                |                    | ISLR 33                                   | 01/10/2023              | 99033 | 23900 05/10/2023 727.00                                                                 |
|                | 0                  | IMPUESTO                                  | 01/12/2022              | 79084 | Clave de Acceso 31/08/2023 354,75                                                       |
|                |                    | IMPUESTO                                  | 31/12/2021              | 79084 | Estimado cliente, por favor introduzca la clave de acceso al sistema. 31/08/2023 354/75 |
|                |                    | IMPUESTO                                  | 31/08/2022              | 79084 | Clave de Acceso 31/00/2022 354.75                                                       |
|                |                    | IMPUESTO                                  | 31/08/2022              | 79084 | Acentar Cancelar 31/08/2022 84/154/75                                                   |
|                | •                  | IMPUESTO                                  | 31/10/2022              | 79084 | 31/00/2022 354,75                                                                       |
|                |                    | ISRL/74                                   | 31/07/2012              | 99074 | 12913                                                                                   |
|                | •                  | IVA/35                                    | 31/07/2012              | 99035 | 12907 08/08/2012 239.310.94                                                             |
|                |                    | IVA/35                                    | 15/07/2012              | 99035 | 12906 17/07/2012 99 744,60                                                              |
| Mostran        | ndo del 1          | 1 al 10 de 125 registros                  |                         |       | < 1 2 3 4 5 13 ><br>Curgar                                                              |

| Ŵ          | Venezol<br>de Credi   | ANO<br>TO |                   |   |                         |             |          |        |           |       |         |                                    |               |   | • | 6  |
|------------|-----------------------|-----------|-------------------|---|-------------------------|-------------|----------|--------|-----------|-------|---------|------------------------------------|---------------|---|---|----|
| Consu      | ftas                  | ÿ         | Transferencias    | × | Servicios de Pago 🛛 🗸 🗸 | Fideicomiso |          |        | Cobranzas |       | ×       | Divisas ~                          | Cayman Branch |   |   | ×  |
| <b>(</b> ) | Compromisos (         | de Pago - | SENIAT > Cargados |   |                         |             |          |        |           |       |         |                                    |               |   |   |    |
| G0000      | 10                    |           |                   |   |                         |             |          |        |           |       |         |                                    |               |   |   | ]٩ |
|            | Impuesto              |           | Nro. Documento    |   | Cuenta                  |             |          |        |           | Monto |         | Re                                 | sullado       |   |   |    |
| ISLF       | : 33                  |           | 23900             |   | 010400                  |             |          | 130939 |           |       | 2.273,0 | 0 El pago fue cargado exitosamente | 1             |   |   |    |
| Mostra     | ndo del 1 al 1 de 1 n | egistros  |                   |   |                         | Regresar    | Autoriza | ar     |           |       |         |                                    |               | ¢ | 1 | >  |

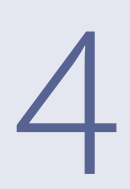

#### Autorización

El usuario autorizado deberá ingresar al sistema y elegir en el menú el módulo: Servicios de Pago > Impuestos > Autorizar

Para proceder con la autorización de los mismos, pulse el botón **Autorizar**. Se desplegará la pantalla con los compromisos pendientes por autorizar.

Al seleccionar el que desea autorizar, el sistema emitirá un mensaje recordando al usuario autorizador que debe actualizar sus datos. Pulse el botón **Aceptar**.

|   | VENEZOLANO<br>DE CREDITO           |   |                |    |                   |   |             |   |           |   |         |   |               | • | 6 |
|---|------------------------------------|---|----------------|----|-------------------|---|-------------|---|-----------|---|---------|---|---------------|---|---|
| ſ | Consultas                          | * | Transferencias | \$ | Servicios de Pago | * | Fideicomiso | ٠ | Cobranzas | * | Divisas | * | Cayman Branch |   | * |
|   | A ) Autorizar Compromisos - SENIAT |   |                |    |                   |   |             |   |           |   |         |   |               |   |   |
| F | G00000                             |   |                |    |                   |   |             |   |           |   |         |   |               |   |   |

|                      |                  |         |                |                  |         |        |               |                                   |               |            | ٩[ |
|----------------------|------------------|---------|----------------|------------------|---------|--------|---------------|-----------------------------------|---------------|------------|----|
| Autorizar            | Impuesto 🔅       | Forma 🗄 | Nro. Documento | Cuenta a Debitar | i RIF i | Monto  | Usuario Carga | 🗧 🛛 Fecha Carga 🕌 Usuario Aut 1 🔅 | Feche Aut 1 🖕 | Eliminar   | 0  |
|                      |                  |         |                |                  |         |        |               |                                   |               |            |    |
|                      | IMPUESTO         | 79084   | 05900          | 010400           | J30939  | 354,75 | BT            | 05/02/2024 14:48                  |               |            |    |
| Mostrando del 1 al 2 | 2 de 2 registros |         |                |                  | Autoriz |        |               |                                   |               | <b>c</b> 1 | >  |

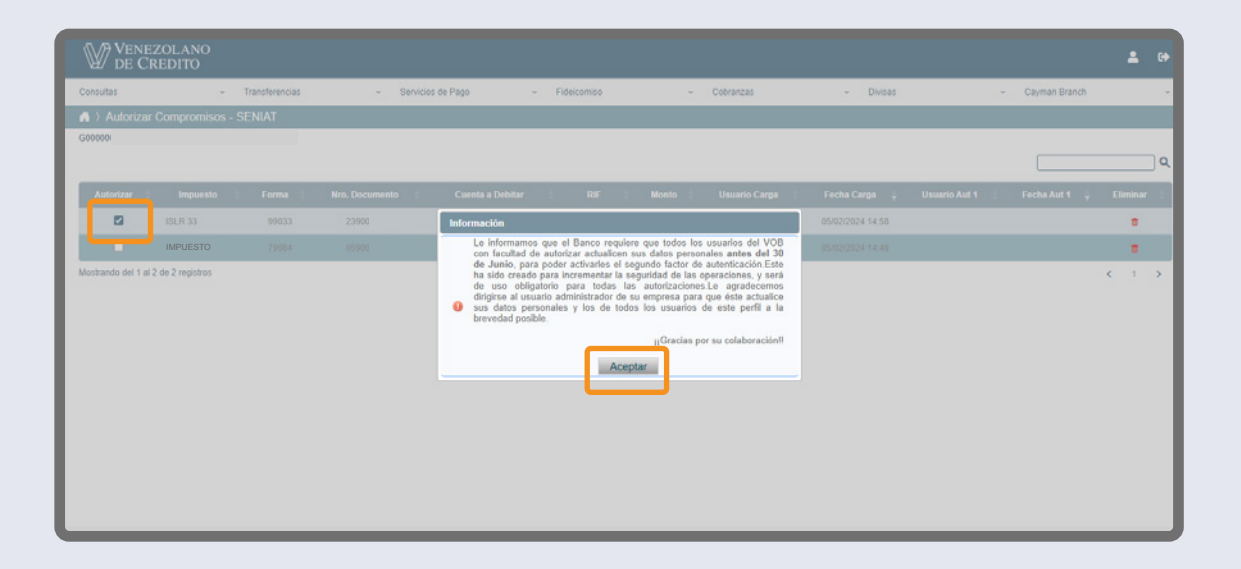

# 5

Verifique el resumen del pago a realizar y, en caso de estar conforme, marque la casilla "Autorizar"; seguidamente, introduzca la clave de autorización temporal recibida en su teléfono celular o la indicada en su Tarjeta de Coordenadas, y pulse **Aceptar**.

Desde la misma pantalla también podrá eliminar un pago haciendo clic en el botón "Eliminar".

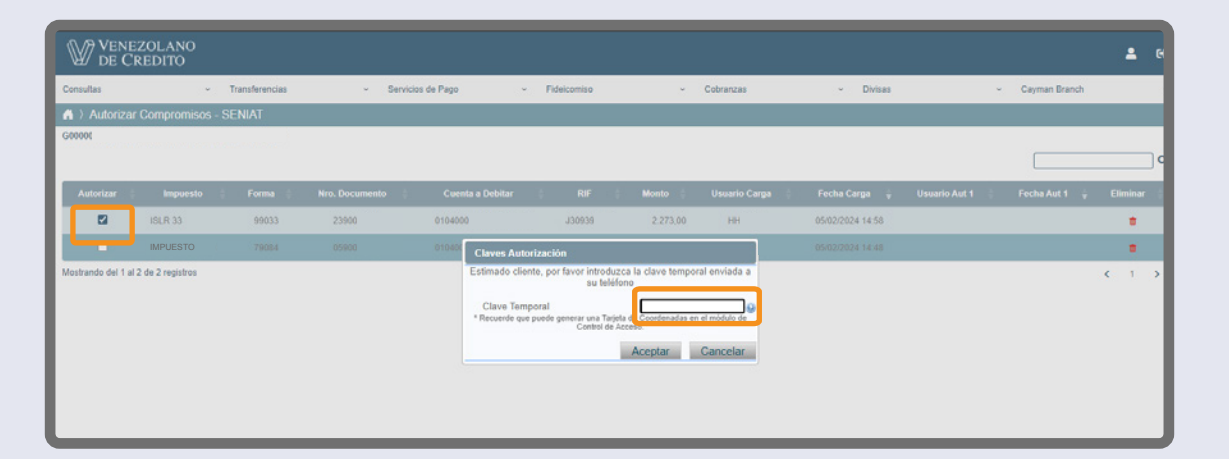

Al autorizar la operación se ejecuta el pago y se muestra en pantalla el resultado: "El pago realizado ha sido exitoso". Desde esa misma pantalla puede ver el **Histórico** pulsando el botón indicado.

# 6

### Histórico

Para consultar los pagos realizados deberá ingresar al sistema y elegir en el menú el módulo: Servicios de Pago > Impuestos > Histórico

Enseguida se desplegará la pantalla con los compromisos pagados. Presione el pago a consultar y el sistema mostrará el detalle del mismo. También tiene la opción de **Guardar** o **Imprimir** el Comprobante de Pago.

| VENEZOLA<br>DE CREDIT        | NO<br>O          |                                       |               |             |           |                                 | <b>±</b> 0 |
|------------------------------|------------------|---------------------------------------|---------------|-------------|-----------|---------------------------------|------------|
| Consultas                    | ~ Transferencias | <ul> <li>Servicios de Pago</li> </ul> | ~ Fideicomiso | ~ Cobranzas | ~ Divisas | <ul> <li>Cayman Bran</li> </ul> | ch ~       |
| ▲ > Compromisos Pa           | agados - SENIAT  |                                       |               |             |           |                                 |            |
| G0000                        |                  |                                       |               |             |           |                                 | ٩          |
| Impuesto                     | Nro. Documento   | Cuenta                                |               | Nombre      |           | Fecha Operación 🚆               | Monto 🔅    |
| ISLR 26                      | 230040           | 010400                                | J30003        |             |           | 15/12/2023 14:24                | 750,24     |
| IVA 30                       | 230058           | 010401                                | V100          |             |           | 15/12/2023 14:05                | 1.003,70   |
| IMPUESTO                     | 230028           | 010400                                | J3668         |             |           | 15/12/2023 13:53                | 1.193,82   |
| IMPUESTO                     | 230028           | 010400                                | 133CL         |             |           | 15/12/2023 13:53                | 410,28     |
| IMPUESTO                     | 230028           | 010400                                | 33668         |             |           | 15/12/2023 13:53                | 14.647,74  |
| IMPUESTO                     | 230027           | 010400                                | J3668         |             |           | 15/12/2023 13:53                | 32.343,41  |
| IMPUESTO                     | 230027           | 010400                                | J3668         |             |           | 15/12/2023 13:53                | 9.020,60   |
| IMPUESTO                     | 230027           | 010400                                | J3668         |             |           | 15/12/2023 13:53                | 10.511,05  |
| IMPUESTO                     | 230027           | 010400                                | 13668         |             |           | 15/12/2023 13:53                | 250,55     |
| IMPUESTO                     | 230027           | 010400                                | 1366E         |             |           | 15/12/2023 13:53                | 120,14     |
| Mostrando del 1 al 10 de 116 | registros        |                                       |               |             |           | < 1 2 3 4                       | 5 12 >     |

| Venezolano<br>de Credito | 0                                  |                                       |                                 |                        |                  |
|--------------------------|------------------------------------|---------------------------------------|---------------------------------|------------------------|------------------|
| Consultas                | <ul> <li>Transferencias</li> </ul> | <ul> <li>Servicios de Pago</li> </ul> | <ul> <li>Fideicomiso</li> </ul> | ~ Cobranzas            | ~ Divisas        |
| 🔒 > Compromisos Paga     | ados - SENIAT > Detalle            |                                       |                                 |                        |                  |
| G00000                   |                                    |                                       |                                 |                        |                  |
|                          |                                    | ISLR 26                               |                                 |                        | 15/12/2023 14:24 |
|                          |                                    | RIF                                   | J300                            | 003                    |                  |
|                          |                                    | Cod. Forma                            | 9903                            | 26                     |                  |
|                          |                                    | Cuenta Débito                         | 0104                            | 400                    |                  |
|                          |                                    | Concepto                              | 26-1                            | MPUESTO SOBRE LA RENTA |                  |
|                          |                                    | Periodo                               | 01/1                            | 2/2022                 |                  |
|                          |                                    | Nombre                                |                                 |                        |                  |
|                          |                                    | Monto (BS)                            | 750,                            | 24                     |                  |
|                          |                                    | No. Planilla                          | 230                             | 040                    |                  |
|                          |                                    | Referencia                            | 2173                            | 348                    |                  |
|                          |                                    |                                       |                                 |                        |                  |
|                          |                                    |                                       | Regresar Guarda                 | r Imprimir             |                  |